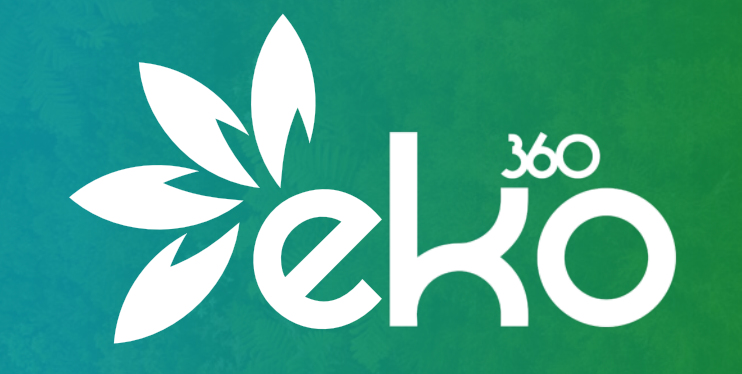

# AREA RISERVATA

La guida principale

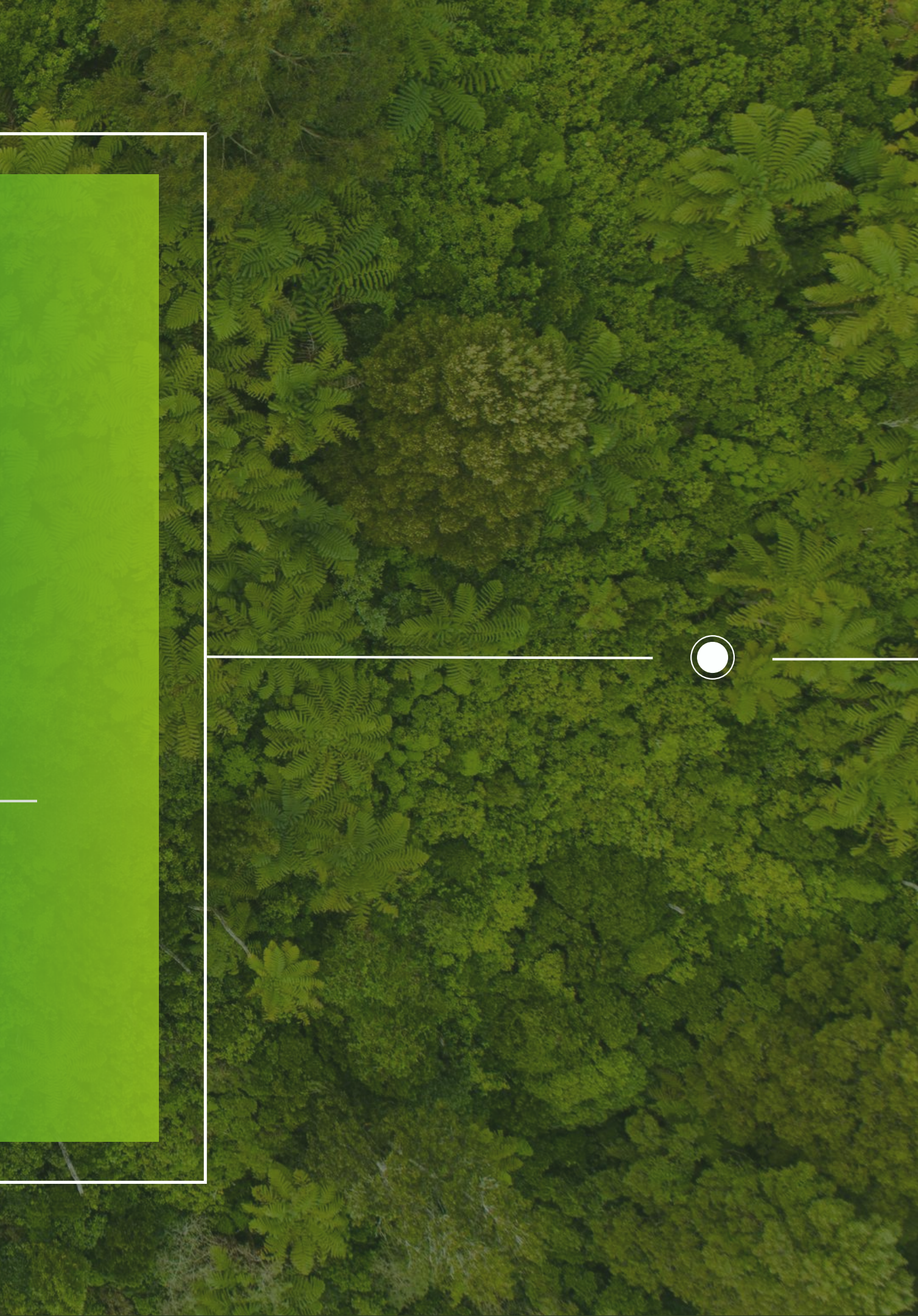

# Indice

| Log in                                 | <u>3</u>  |
|----------------------------------------|-----------|
| Iscrizione                             | <u>5</u>  |
| Dashboard                              | Z         |
| Luce e gas                             | <u>8</u>  |
| <u>Nuova richiesta</u>                 | <u>13</u> |
| <u>Chat assistenza</u>                 | <u>15</u> |
| <u>Profilo e autorizzazioni attive</u> | <u>17</u> |
| Bollette famigliari                    | <u>18</u> |
| Metodi di pagamento                    | <u>20</u> |

# Accedi al nostro sito <u>www.eko-360.it</u> e clicca su "Area Riservata" oppure scrivi nel tuo motore di ricerca il seguente link per accedere

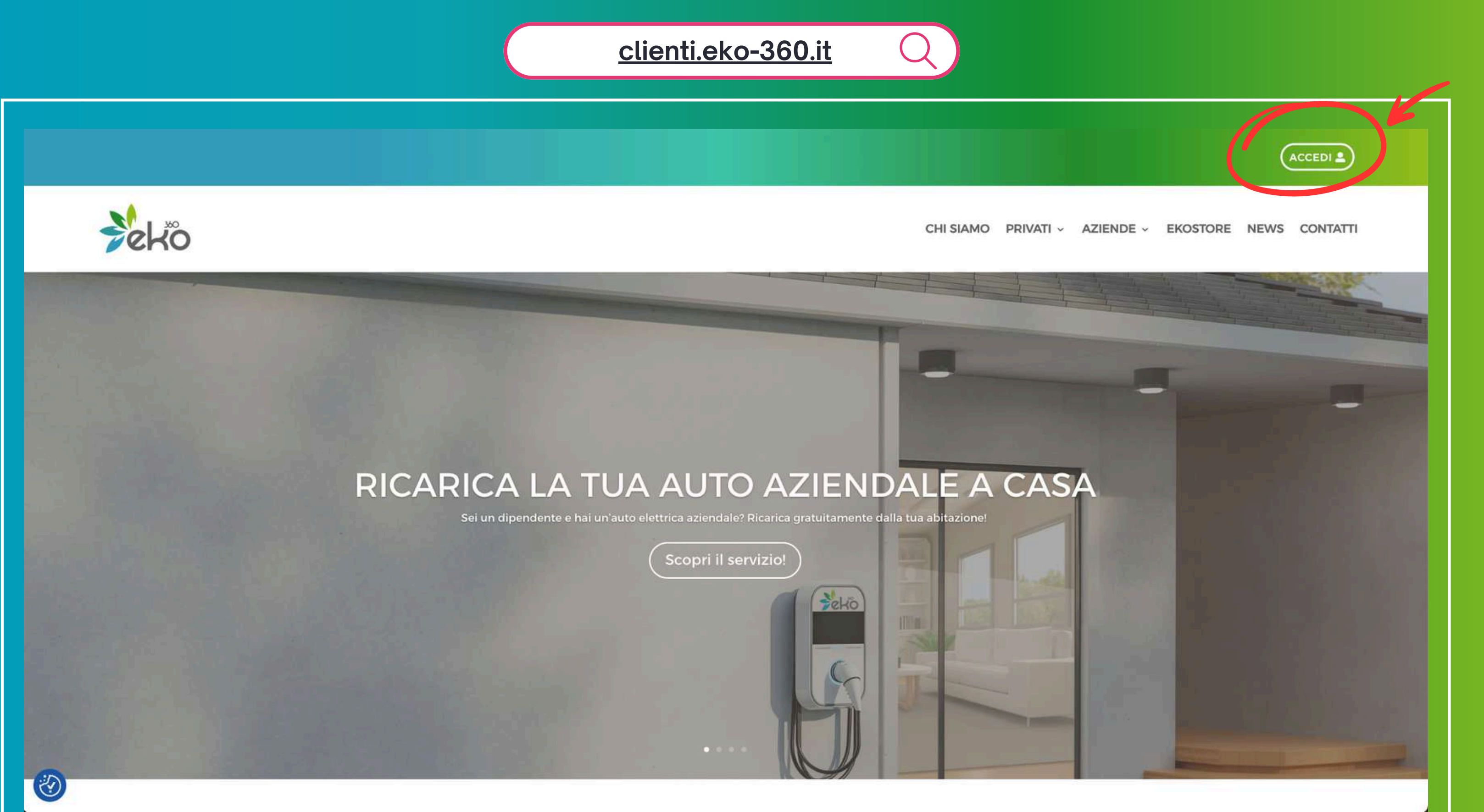

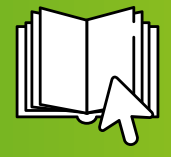

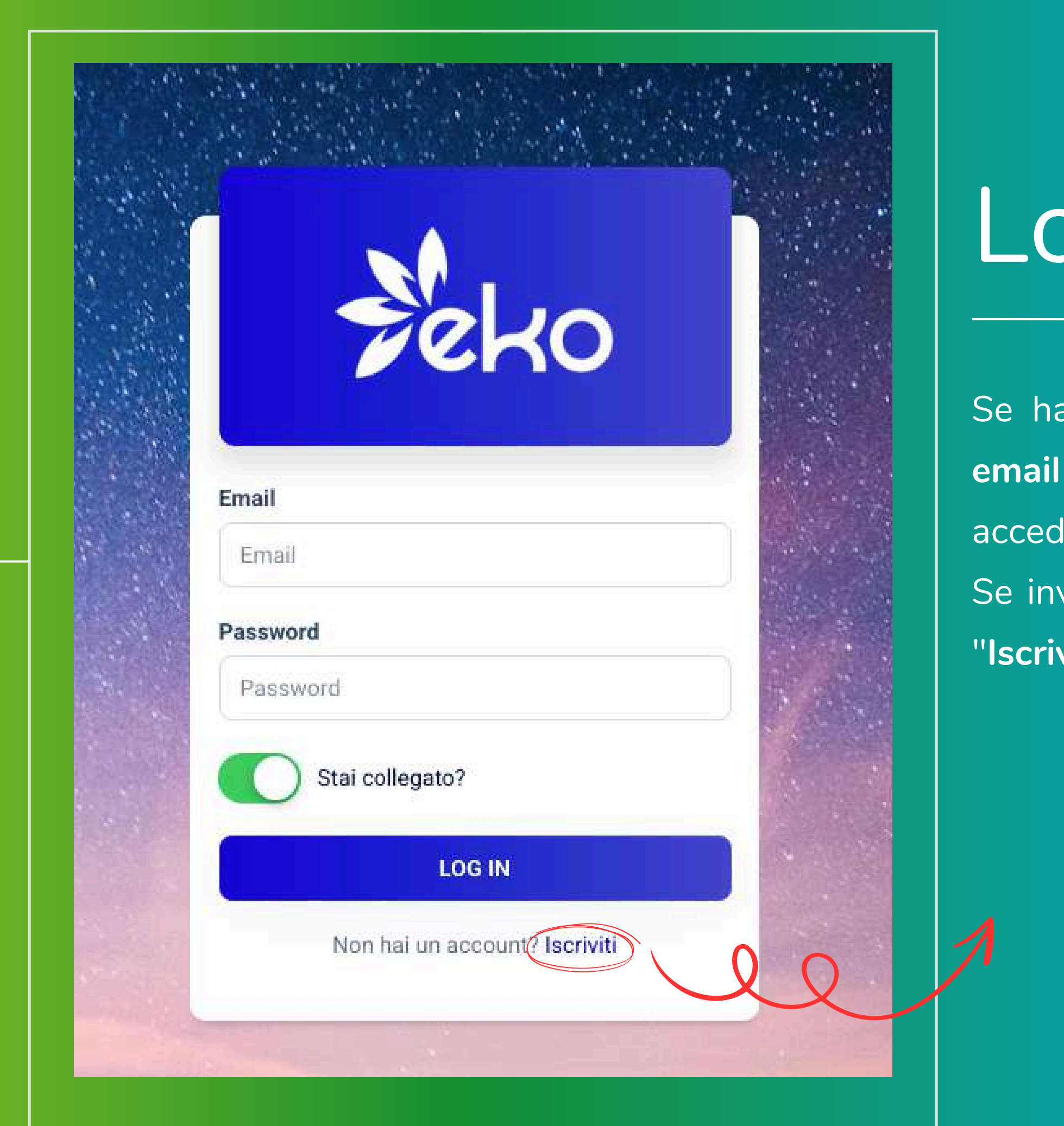

# Log in

Se hai già un account, ti basta inserire la tua email e password nella schermata di login per accedere alla tua area riservata. Se invece è la prima volta che accedi, clicca su

"Iscriviti" e segui la procedura di registrazione.

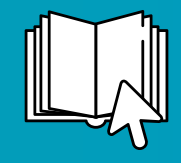

# Iscrizione

Per registrarti, ti basta inserire tre semplici dati:

- Email
- Codice fiscale
- Numero di telefono

Inoltre, seleziona se sei un cliente privato o un'azienda.

Dopo aver completato questi passaggi, riceverai un **codice di conferma** via SMS, che dovrai inserire per completare la registrazione

| A Spill               | ALL CAL         |
|-----------------------|-----------------|
| Star 1 Co             |                 |
| al and any            |                 |
| Sec. 18               | -               |
|                       | Per poterti iso |
|                       | Devi inser      |
| No. No.               |                 |
|                       | Email cliente   |
|                       | Email           |
| and the second second | Codice Fiscal   |
|                       | AAABBBOOT       |
|                       | Cellulare clier |
|                       | 326993345       |
|                       | Tipo di cliente |
|                       | 01              |
|                       |                 |
|                       |                 |
| and the second second | 5               |
| -                     | Н               |
|                       |                 |
|                       |                 |

## Iscriviti

crivere devi avere **almeno un servizio attivo** con Eko 360! rire i dati che hai fornito durante la ottoscrizione del contratto

### e cliente

T67F232W o 01199887155

### nte

5

e (può essere PRIVATO o BUSINESS)

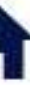

SEI UN PRIVATO

### ISCRIVITI

lai già un account? Log In

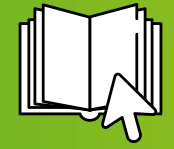

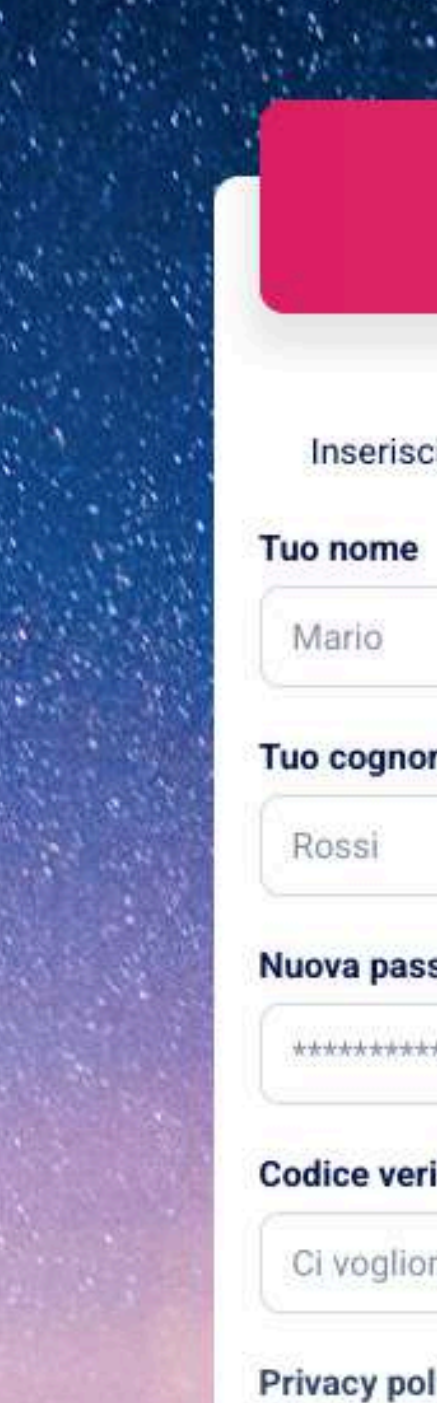

### Iscriviti

OK! ci siamo guasi Inserisci gli ultimi dati per creare un account

Tuo cognome

Nuova password account

\*\*\*\*\*\*\*\*\*

### Codice verifica ricevuto tramite SMS

Ci vogliono circa 30 secondi per riceverlo...

### **Privacy policy**

Accetto la privacy policy di Eko 360

### **CREA ACCOUNT**

- Una nuova password, che utilizzerai per i
- Il codice di verifica ricevuto via SMS
- L'accettazione della **Privacy Policy**
- Una volta completati questi passaggi, la registrazione è completata e puoi accedere alla tua area riservata.

# Iscrizione

- Dopo aver completato la prima fase di registrazione, prima di accedere devi inserire:
  - Nome e cognome
    - futuri accessi

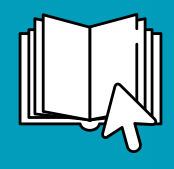

Una volta effettuato il login, la prima schermata che vedi è la dashboard. Qui trovi tutte le informazioni principali sulle tue utenze luce e gas, oltre a grafici interattivi che mostrano l'andamento dei consumi e prezzi delle tue bollette nel tempo

| ko             | Ciao Giovanni Rossi, sei su Dashb   | ooard                |                                    |                                                  |                         | GIOVANNI ROSSI - PRIVATO            |
|----------------|-------------------------------------|----------------------|------------------------------------|--------------------------------------------------|-------------------------|-------------------------------------|
| shboard        | Utenze Luce attive con Eko          | ٥                    | Utenze Gas attive con Eko<br>1     |                                                  | Ricariche mensili<br>0€ | Clienti ge                          |
| nobility       | 0 utenze luce da lavorare/in attesa | 0 utenze gas da lavo | rare/in attesa                     | 0 € lo scorso mese                               |                         | bravo sei forte come un astronauta! |
| ovoltaico      | 140                                 |                      | 10                                 |                                                  |                         |                                     |
| ostore         | 120                                 |                      | 100                                | $\langle \cdot \rangle$                          | 0,9                     |                                     |
| fiche          | 80 • • •                            |                      | 80<br>70<br>60                     | /.                                               | 0,7<br>0,6              |                                     |
| 1              | 60                                  |                      | 50<br>40<br>30                     |                                                  | 0,5                     |                                     |
| i di pagamento | 20<br>09/24 10/24 11/24 12/24 01/   | 25 02/25             | 20<br>10<br>09/24 10/24 11/        | 24 12/24 01/25 02/2                              | 0,3<br>0,2<br>5         |                                     |
| fica cliente   | ● Consumo (kWh) 😑 Totale (€)        |                      | Consumo                            | (smc) 😑 Totale (€)                               | 0                       |                                     |
|                | Bollette luce                       |                      | Bollette gas                       |                                                  | Ricariche m             | ensili                              |
|                | il grafico parte dal mese 04/24     |                      | il grafico parte dal mese 04/24    |                                                  | il grafico parte dal    | I mese 04/24                        |
| ce Al          |                                     |                      | Copyright © Designed &<br>Black Bl | & Developed for Eko 360 srl by<br>ood Developers |                         |                                     |
|                |                                     |                      |                                    |                                                  |                         |                                     |
|                |                                     |                      |                                    |                                                  |                         |                                     |
|                |                                     |                      |                                    |                                                  |                         |                                     |

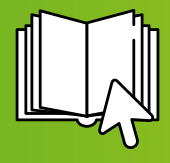

Cliccando sulla sezione "Luce e Gas" nel menù, visualizzi nel dettaglio tutte le tue utenze luce e/o gas. Trovi quattro voci di sotto-menù, ognuna dedicata a un aspetto specifico della tua fornitura, per tenere sotto controllo le tue bollette.

| Péko                  | Ciao Giovanr                 | ni Rossi, sei su dash                  | board                       |                                 |                                                 |
|-----------------------|------------------------------|----------------------------------------|-----------------------------|---------------------------------|-------------------------------------------------|
| Dashboard             | <b>?</b>                     | Utenze Luce attive con Eko<br>1        | 0                           | Utenze Gas attive con Ekc<br>1  |                                                 |
| ♥ ♦ Utenze Luce e Gas | 0 utenze luce da lavorare/in | attesa                                 | <b>0</b> utenze gas da lavo | orare/in attesa                 | 0 € lo scorso mese                              |
| 🖹 🛛 Lista Bollette    | 140                          |                                        |                             | 110                             |                                                 |
| 🗹 Richieste Varie     | 120                          |                                        | ~                           | 90                              | ( )                                             |
| 🖨 Lista Altre fatture | 80 • • _                     |                                        |                             | 70<br>60                        |                                                 |
| 🛃 E-mobility          | 60                           |                                        | ·                           | 50<br>40<br>30                  |                                                 |
| 🖶 Fotovoltaico        | 20                           | 11/04 10/04 01                         | 105 00/05                   |                                 |                                                 |
| 🛥 Ekostore            | 09/24 10/24<br>• C           | onsumo (kWh) <mark>O</mark> Totale (€) | 725 02725                   | Consume                         | o (smc) <mark>●</mark> Totale (€)               |
| 🐥 Notifiche           | D. H. H. Luca                |                                        |                             | D. H. M.                        |                                                 |
| 🗐 News                | il grafico parte dal mese 04 | 4/24                                   |                             | il grafico parte dal mese 04/24 |                                                 |
| 📑 Metodi di pagamento |                              |                                        |                             |                                 |                                                 |
| 🏫 Anagrafica cliente  |                              |                                        |                             | Copyright © Designed<br>Black E | & Developed for Eko 360 srl<br>Blood Developers |
| 💄 Profilo             |                              |                                        |                             |                                 |                                                 |
| Contattaci            |                              |                                        |                             |                                 |                                                 |
|                       |                              |                                        |                             |                                 |                                                 |

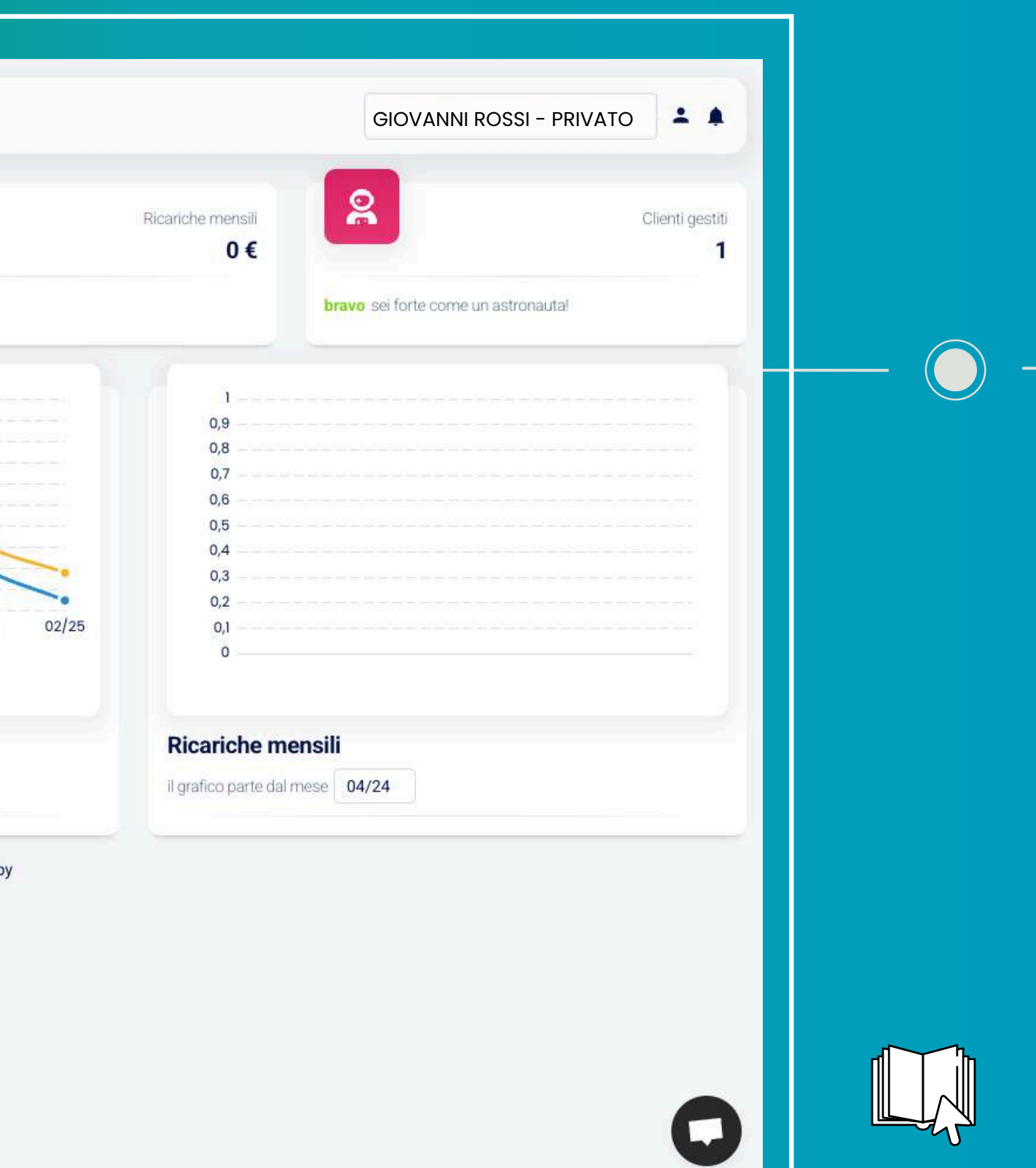

Per vedere nel dettaglio tutte le forniture attive, il metodo di pagamento, la data di inzio fornitura e la tariffa applicata basta andare su "Utenze Luce e Gas" e cliccare sull'occhio sotto l'utenza che ti interessa consultare

| enu                              |                                                         |                              |  |
|----------------------------------|---------------------------------------------------------|------------------------------|--|
| Dashboard Città Utenza           | Indirizzo Utenza     Seleziona indirizzo                | Stato Utenza                 |  |
|                                  |                                                         |                              |  |
| Luce e Gas                       |                                                         |                              |  |
| Utenze Luce e Gas                |                                                         |                              |  |
| Lista Bollette                   |                                                         |                              |  |
| Richieste Varie G0000            | E0001                                                   |                              |  |
| Lista Altre fatture              | CREMONA<br>VIA BOSCHETTO 12                             |                              |  |
| PDR: 154700000                   | POD: IT008E00                                           |                              |  |
| INIZIO FORNITURA: In Lavorazione | DOMESTICO RESIDENTE<br>INIZIO FORNITURA: In Lavorazione |                              |  |
| Fotovoltaico                     | Attiva                                                  |                              |  |
| Ekostore                         |                                                         |                              |  |
| Notifiche                        |                                                         |                              |  |
| News                             | Copyright © Designed & Developed<br>Black Blood Develop | J for Eko 360 srl by<br>pers |  |
|                                  |                                                         |                              |  |
| vietodi di pagamento             |                                                         |                              |  |
| Anagrafica cliente               |                                                         |                              |  |
| Profilo                          |                                                         |                              |  |
| Contattaci                       |                                                         |                              |  |
|                                  |                                                         |                              |  |

## **Come faccio a vedere tutte le mie bollette?** Semplice, clicca su "Lista Bollette" e visualizza tutto lo storico!

| Г |                                                         |                         |                         |          |         |              |
|---|---------------------------------------------------------|-------------------------|-------------------------|----------|---------|--------------|
|   |                                                         |                         |                         |          |         |              |
|   | Peko                                                    | Ciao Giovanni Rossi, se | ei su Bollette          |          |         |              |
|   | Dashboard                                               | Utenza Luce e gas       |                         |          | Sta     | ito Bolletta |
|   |                                                         | Seleziona utenza        |                         |          | ) [5    | ato bonetta  |
|   | Clube e Gas                                             | Bollette Luce e Gas     |                         |          |         |              |
|   | Lista Bollette                                          | Numero boli             | letta Utenza            | Totale   | Consumo | Data Emissio |
|   | Lista Altre fatture                                     | 202500                  | <b>1000</b> G0000       | 28,07 €  | 15 smc  | 18/03/2025   |
|   | ₽ <b>5</b> E-mobility                                   | 2025002                 | 2000 E0001              | 51,88 €  | 103 kWh | 18/03/2025   |
|   | Ekostore                                                | <b>202500</b>           | 1000 <sup>,</sup> G0000 | 45,46 €  | 33 smc  | 18/02/2025   |
|   | Notifiche                                               | <b>@</b> 2025003        | 2000 E0001              | 57,13 €  | 124 kWh | 18/02/2025   |
|   | Metodi di pagamento                                     | <b>202500</b>           | 1000 G0000              | 110,05 € | 79 smc  | 17/01/2025   |
|   | <ul> <li>Anagrafica cliente</li> <li>Profilo</li> </ul> | 2025002                 | 2000 E0001              | 58,93 €  | 136 kWh | 17/01/2025   |
|   | Contattaci                                              | 202400                  | <b>1000</b> G0000       | 37,24 €  | 19 smc  | 18/12/2024   |
|   | Lawrence Al                                             | <b>@</b> 2024003        | 2001 E0001              | 43,09 €  | 110 kWh | 18/12/2024   |
|   | LOG OUT                                                 | <b>202400</b>           | 1000 G0000              | 36,35 €  | 19 smc  | 19/11/2024   |

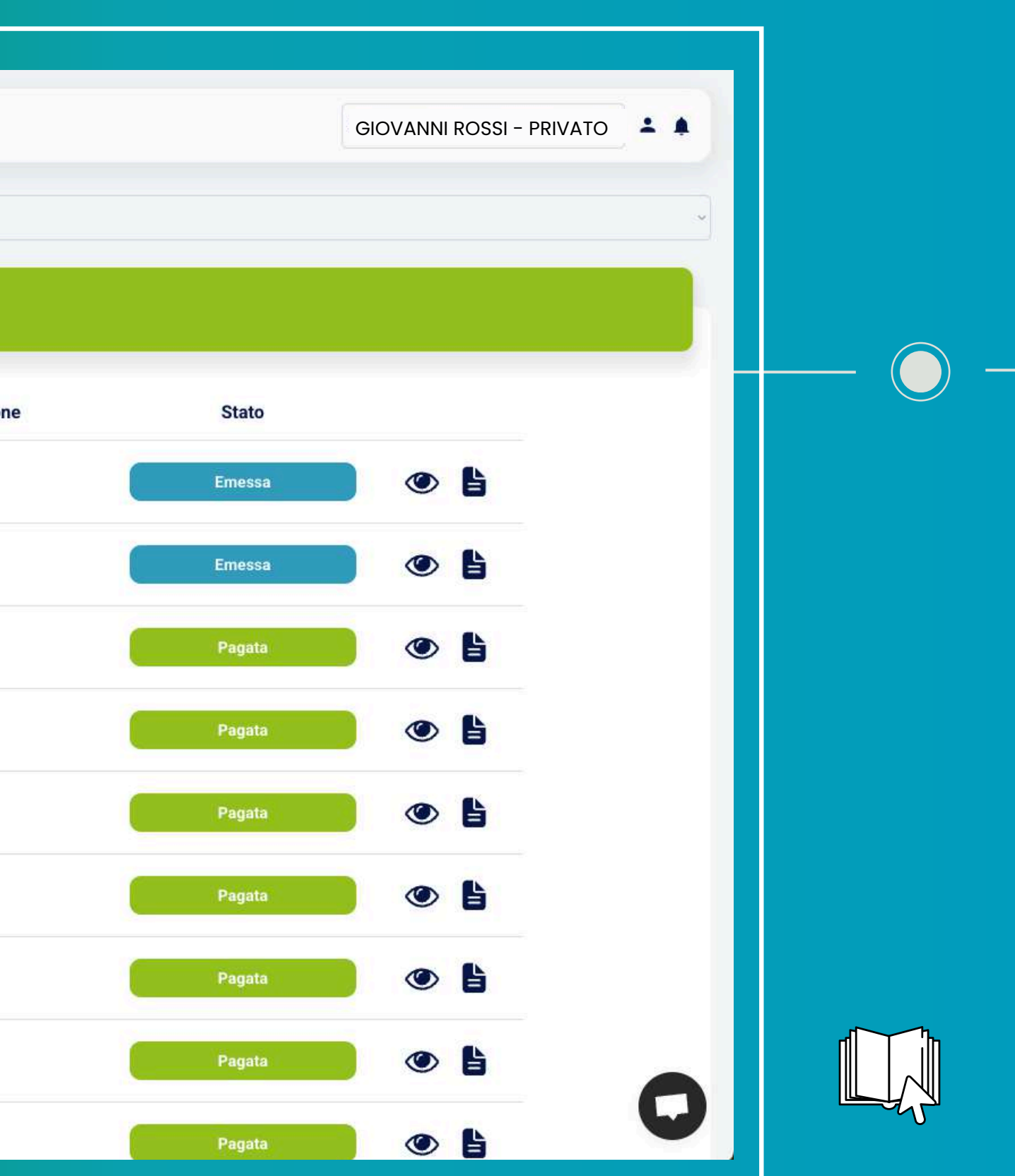

## **Come faccio a scaricare le mie bollette?**

Clicca sull'occhio per vedere il dettaglio della bolletta di riferimento o clicca sull'icona del file per scaricare la tua bolletta!

| Seko Cia            | ao Giovanni Rossi, sei su Bo | ollette |              |         |                |
|---------------------|------------------------------|---------|--------------|---------|----------------|
| Utenza L            | uce e gas                    |         |              | St      | ato Bolletta   |
| Dashboard Selezion  | na utenza                    |         |              | × 9     | itato bolletta |
| Luce e Gas          |                              |         |              |         |                |
| O Utenze Luce e Gas | llette Luce e Gas            |         |              |         |                |
| 🗄 Lista Bollette    |                              |         |              |         |                |
| Richieste Varie     | Numero bolletta              | Utenza  | Totale       | Consumo | Data Emission  |
| Lista Altre fatture | <b>2025001000</b>            | G0000   | 28,07 €      | 15 smc  | 18/03/2025     |
| E-mobility          | 2025002000                   | E0001   | 51,88 €      | 103 kWh | 18/03/2025     |
| otovoltaico         |                              |         | (and control |         |                |
| kostore             | <b>2025001000</b>            | G0000   | 45,46 €      | 33 smc  | 18/02/2025     |
| he                  | 2025002000                   | E0001   | 57.13 €      | 124 kWh | 18/02/2025     |
| ws                  |                              |         | 10000        |         |                |
| letodi di pagamento | <b>2025001000</b>            | G0000   | 110,05€      | 79 smc  | 17/01/2025     |
| agrafica cliente    | 2025002000                   | E0001   | 58.93 €      | 136 kWh | 17/01/2025     |
| ilo                 |                              |         |              |         |                |
| ontattaci           | <b>2024001000</b>            | G0000   | 37,24 €      | 19 smc  | 18/12/2024     |
| Lawrence Al         | 2024002001                   | E0001   | 43,09 €      | 110 kWh | 18/12/2024     |
| LOG OUT             | A 2024001000                 | 60000   | 36.35.6      | 10 emc  | 10/11/2024     |

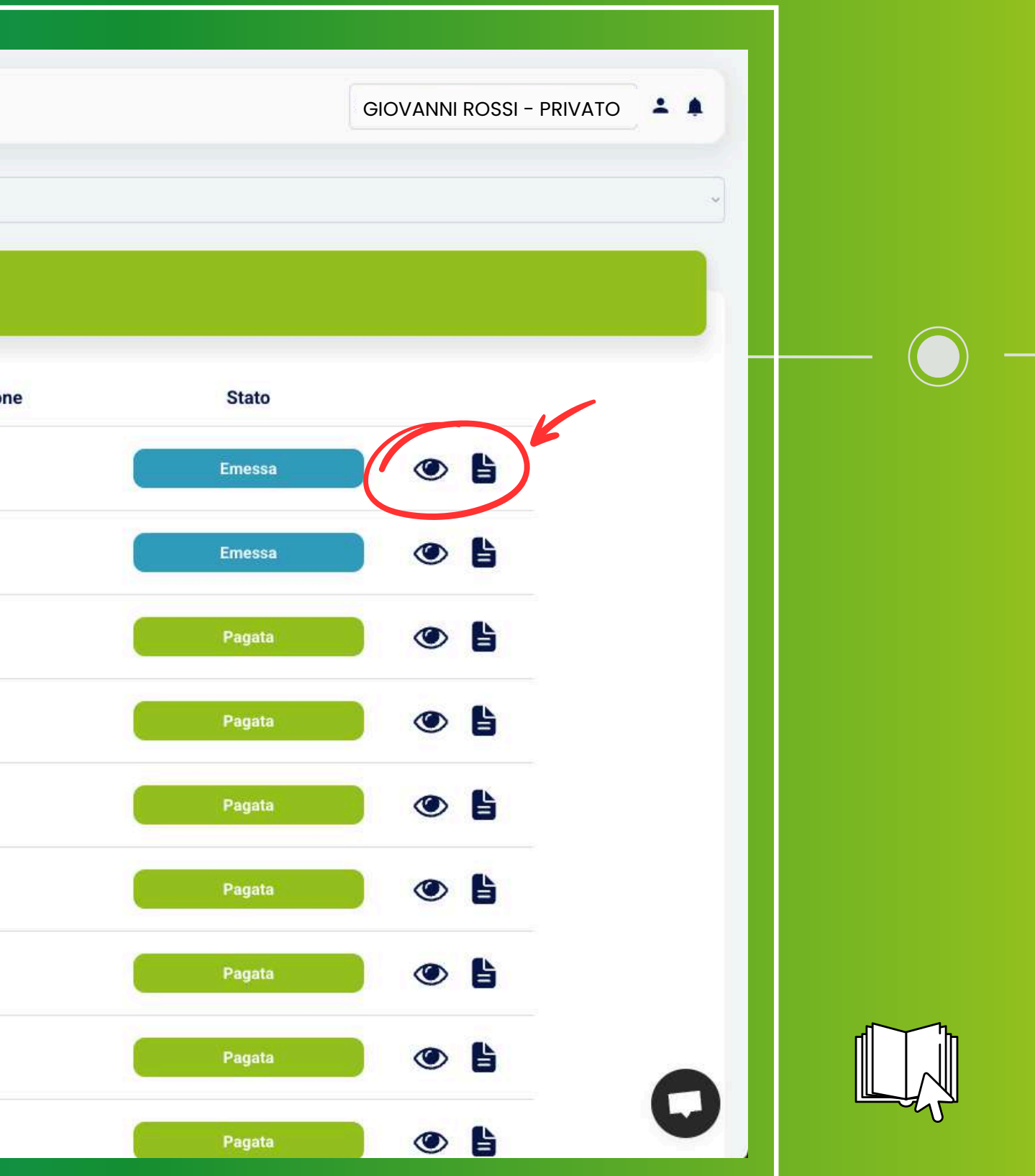

Se hai scelto il pagamento tramite bonifico, all'interno del dettaglio della tua bolletta trovi indicato il metodo di pagamento selezionato.

Da lì potrai anche visualizzare le modalità di pagamento disponibili

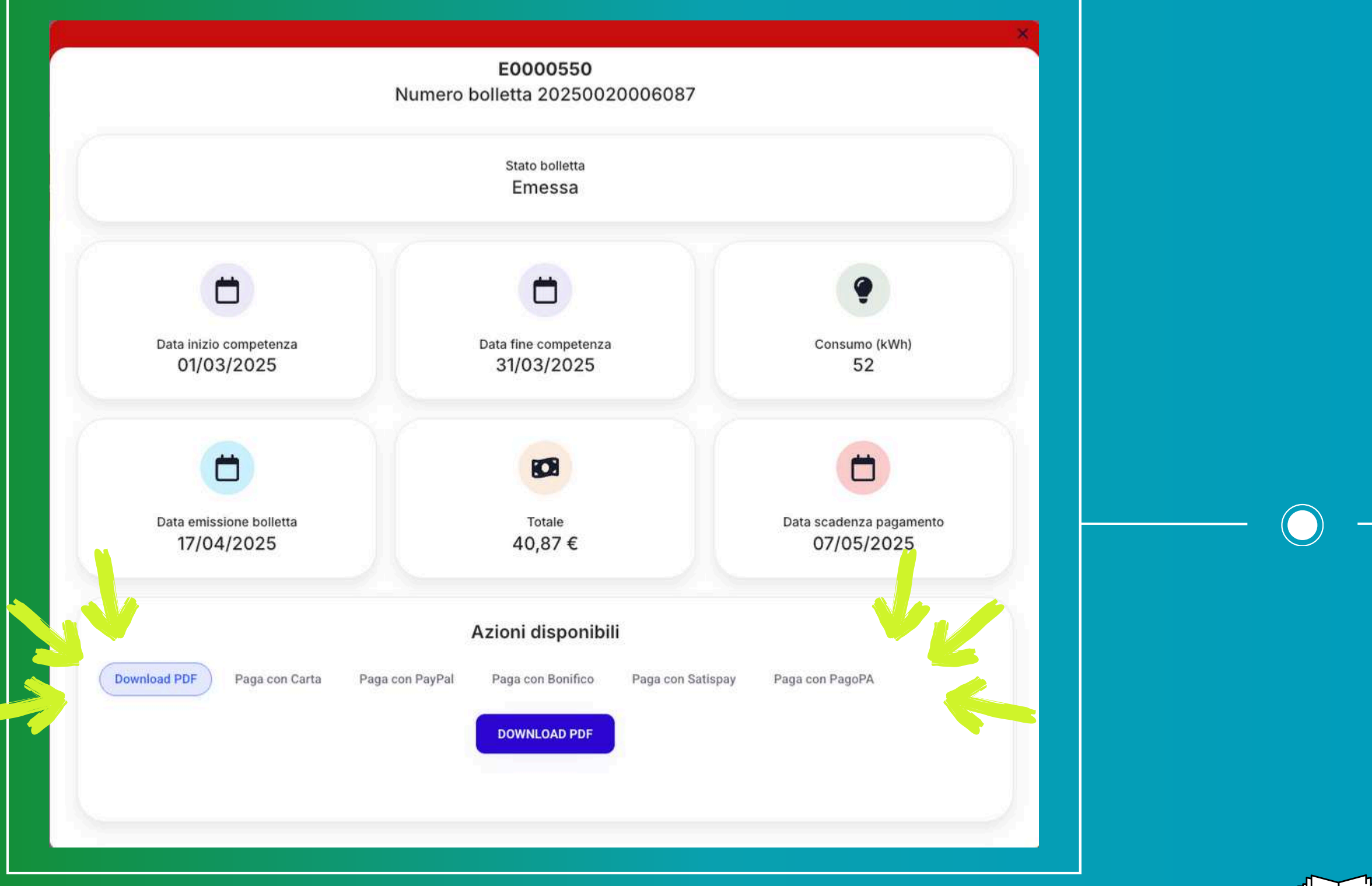

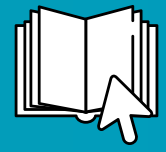

## Come fare una richiesta specifica? Clicca su "Richieste Varie" e poi su "Nuova Richiesta", ti apparirà una schermata dove inserire tutti i dettagli!

| Luce e Gas                              | Seleziona utenza                                                                                                    | <ul> <li>Hipo richiesta</li> </ul>                                                                                                    |                                                                                                    |
|-----------------------------------------|----------------------------------------------------------------------------------------------------|----------------------------------------------------------------------------------------------------|----------------------------------------------------------------------------------------------------|
| 🧭 🗿 Luce e Gas                          |                                                                                                    |                                                                                                    |                                                                                                    |
| AND AND AND AND AND AND AND AND AND AND |                                                                                                    |                                                                                                    |                                                                                                    |
| 🌻 👌 Utenze Luce e Gas                   |                                                                                                    | Q                                                                                                    |                                                                                                    |
| 🗄 Lista Bollette                        |                                                                                                    | Nessuna richiesta trovat                                                                                                    | a                                                                                                    |
| Richieste Varie                         |                                                                                                    |                                                                                                    |                                                                                                    |
| 🛱 Lista Altre fatture                   |                                                                                                    |                                                                                                    |                                                                                                    |
| 🛃 E-mobility                            |                                                                                                    |                                                                                                    |                                                                                                    |
| 🖽 Fotovoltaico                          |                                                                                                    |                                                                                                    |                                                                                                    |
| 🖬 Ekostore                              |                                                                                                    |                                                                                                    |                                                                                                    |
| 🔔 Notifiche                             |                                                                                                    |                                                                                                    |                                                                                                    |
| -                                       |                                                                                                    |                                                                                                    |                                                                                                    |
|                                         |                                                                                                    |                                                                                                    |                                                                                                    |
| Metodi di pagamento                     |                                                                                                    |                                                                                                    |                                                                                                    |
| Anagrafica cliente                      |                                                                                                    |                                                                                                    |                                                                                                    |
| 💄 Profilo                               |                                                                                                    |                                                                                                    |                                                                                                    |
| Ontattaci                               |                                                                                                    |                                                                                                    |                                                                                                    |
|                                         | <ul> <li>Lista Bollette</li> <li>Richieste Varie</li> <li>Lista Altre fatture</li> <li>E-mobility</li> <li>Fotovoltaico</li> <li>Fotovoltaico</li> <li>Ekostore</li> <li>Notifiche</li> <li>News</li> <li>Metodi di pagamento</li> <li>Anagrafica cliente</li> <li>Profilo</li> <li>Contattaci</li> </ul> | <ul> <li>Lista Bollette</li> <li>Richieste Varie</li> <li>Lista Altre fatture</li> <li>E-mobility</li> <li>Fotovoltaico</li> <li>Ekostore</li> <li>Notifiche</li> <li>News</li> <li>Metodi di pagamento</li> <li>Anagrafica cliente</li> <li>Profilo</li> <li>Contattaci</li> </ul> | Lista Bollette Nessuna richiesta trovat   Richieste Varie Encobility   Encobility Fotovoltaico   Ekostore Notfriche   Notfriche Notfriche   News News   Metodi di pagamento Nagrafica cliente   Anagrafica cliente Profilo   Yofio Contattaci |

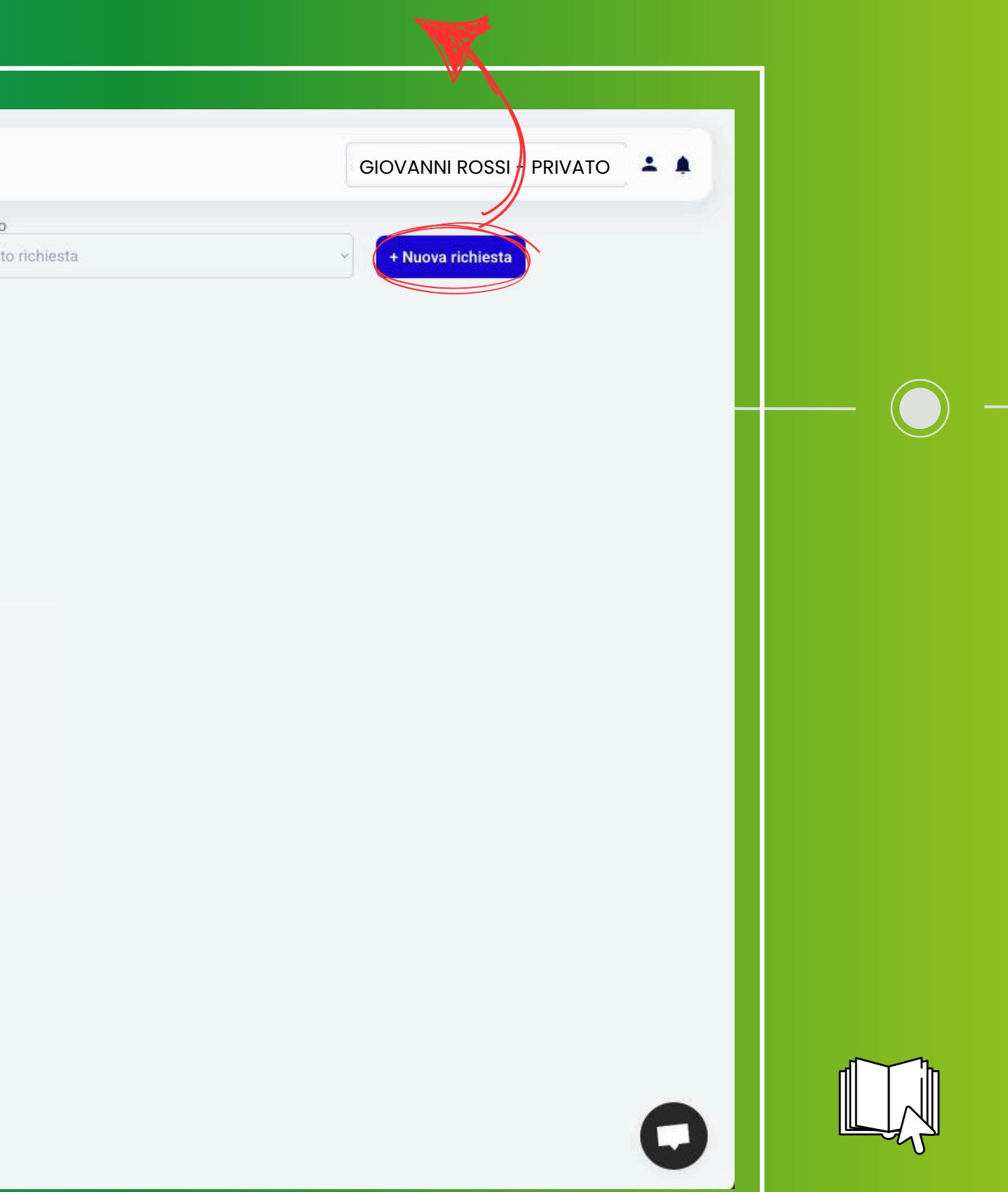

## **Come fare una richiesta specifica?**

Seleziona il tipo di utenza (luce o gas), compariranno delle caselle da selezionare in base alla tipologia di richiesta da inoltrare

| E Dashboard                       | Ciao Giovanni Rossi<br>Utenza<br>Seleziona | Autolettura                                                                                          | <b>Nuova ri</b><br>a? Aumento di potenz<br>Spiegaci di cos                                | <b>ichiesta</b><br>za? Verifica contatore? Altro<br>a hai bisogno!   | GIOVANNI ROSSI – PRIVATO 🏝 🌲<br>+ Nuova richiesta |  |
|-----------------------------------|--------------------------------------------|----------------------------------------------------------------------------------------------------|-------------------------------------------------------------------------------------------|----------------------------------------------------------------------|---------------------------------------------------|--|
| Ottenze Luce e Gas Lista Bollette |                                            | Tipo utenza                                                                                          |                                                                                           | Codice Utente                                                        |                                                   |  |
| Richieste Varie                   |                                            | Cosa hai bisogno di fare?                                                                            |                                                                                           |                                                                      |                                                   |  |
| E-mobility                        |                                            | <ul> <li>Aumento di potenza</li> <li>Invio autolettura</li> <li>Verifica gruppo di misura</li> </ul> | <ul> <li>Diminuzione di j</li> <li>Richiesta generi</li> <li>Verifica tensione</li> </ul> | potenza O Disattivazione contatore<br>ica Spostamento contatore<br>e |                                                   |  |
| Fotovoltaico     Ekostore         |                                            | Potenza richiesta (kW)<br>inserisci la potenza richies                                               | ta                                                                                        | Potenza attuale sull'utenza (kW) potenza attuale                     |                                                   |  |
| A Notifiche                       |                                            | Note per Eko                                                                                         | noto do foroi loggo                                                                       |                                                                      |                                                   |  |
| 🖼 News                            |                                            | Schw, se necessario, delle                                                                           | note da farci legge                                                                       |                                                                      |                                                   |  |
| Anagrafica cliente                |                                            | c                                                                                                    | rea Richiesta                                                                             | Annulla                                                              |                                                   |  |
| Contattaci                        |                                            |                                                                                                    |                                                                                           |                                                                      |                                                   |  |
| Lawrence Al                       |                                            |                                                                                                    |                                                                                           |                                                                      |                                                   |  |

## E se ho qualche domanda?

Cliccando sull'icona della chat, presente in tutte le pagine, puoi inviarci domande a cui risponderemo in tempo reale direttamente noi dall'ufficio!

| eko                      | ciao Giovanni Rossi, sei su Bo | ollette |                       |         |                                |
|--------------------------|--------------------------------|---------|-----------------------|---------|--------------------------------|
| Utenz<br>Dashboard Selez | a Luce e gas<br>ziona utenza   |         |                       | St v    | ato Bolletta<br>Stato bolletta |
| Luce e Gas               |                                |         |                       |         |                                |
| ♦ Utenze Luce e Gas      | Bollette Luce e Gas            |         |                       |         |                                |
| Lista Bollette           | Numero bolletta                | Utenza  | Totale                | Consumo | Data Emission                  |
| Lista Altre fatture      | 2025001000                     | G0000   | 28,07 €               | 15 smc  | 18/03/2025                     |
| mobility                 | 2025002000                     | E0001   | 51,88 €               | 103 kWh | 18/03/2025                     |
| store                    | 2025001000                     | G0000   | 45,46 €               | 33 smc  | 18/02/2025                     |
| che                      | 2025002000                     | E0001   | 57,13 €               | 124 kWh | 18/02/2025                     |
| odi di pagamento         | <b>2025001000</b>              | G0000   | 110,05 €              | 79 smc  | 17/01/2025                     |
| ica cliente              | 2025002000                     | E0001   | 58,93 €               | 136 kWh | 17/01/2025                     |
| attaci                   | 2024001000                     | G0000   | 37, <mark>24</mark> € | 19 smc  | 18/12/2024                     |
| rence Al                 | 2024002001                     | E0001   | 43,09 €               | 110 kWh | 18/12/2024                     |
| LOG OUT                  | 2024001000                     | G0000   | 36.35 €               | 19 smc  | 19/11/2024                     |

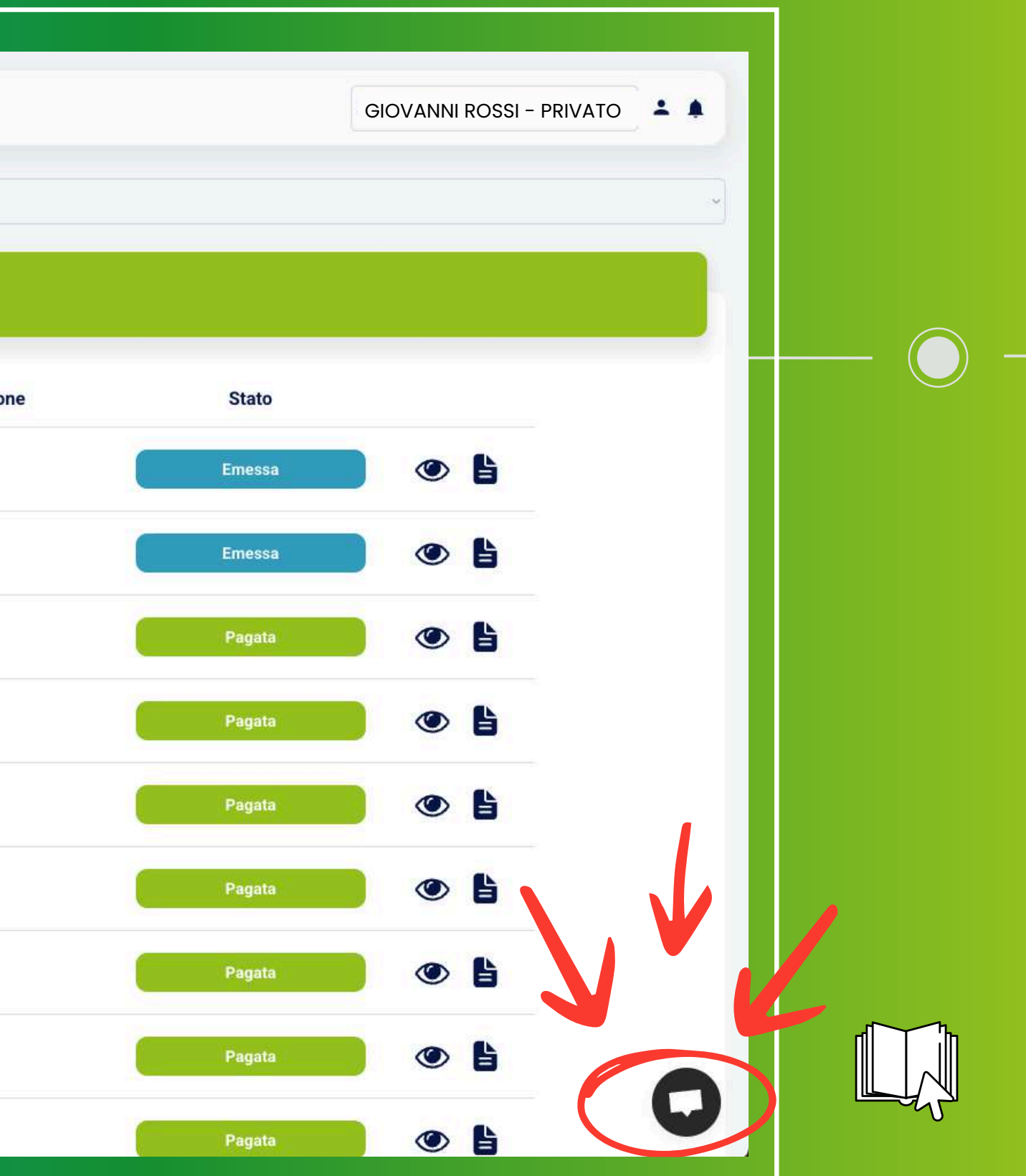

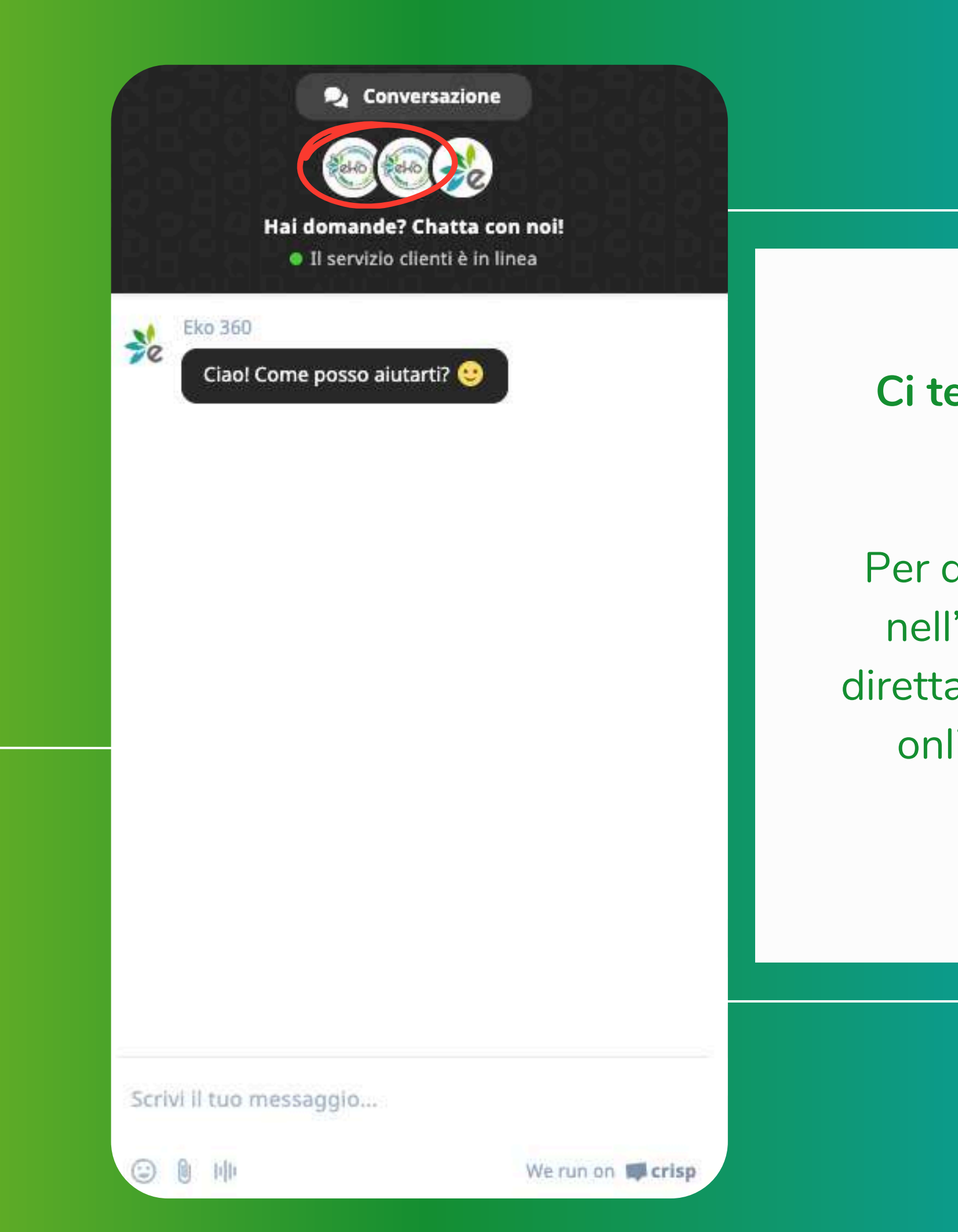

## Ci teniamo a un rapporto diretto con ogni cliente.

Per questo siamo presenti con una chat nell'area riservata, dove rispondiamo direttamente noi. In alto puoi vedere chi è online, pronto a rispondere in breve tempo alle tue richieste!

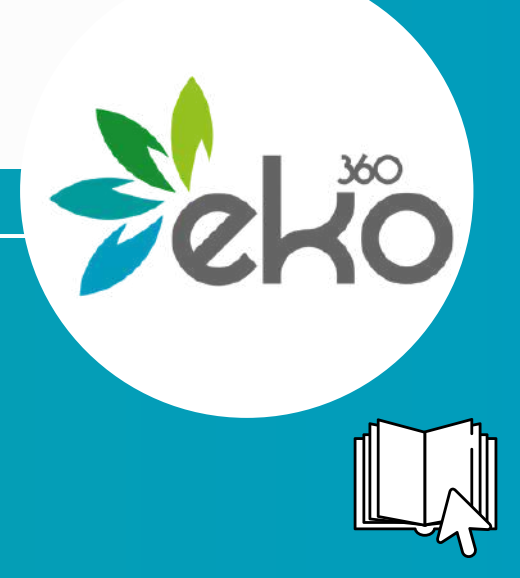

## Profilo e Autorizzazioni attive

Accedi alla sezione "Anagrafica cliente" e consulta le autorizzazioni attive. Puoi disattivarle facilmente cliccando sui pulsanti verdi, che si disattiveranno automaticamente.

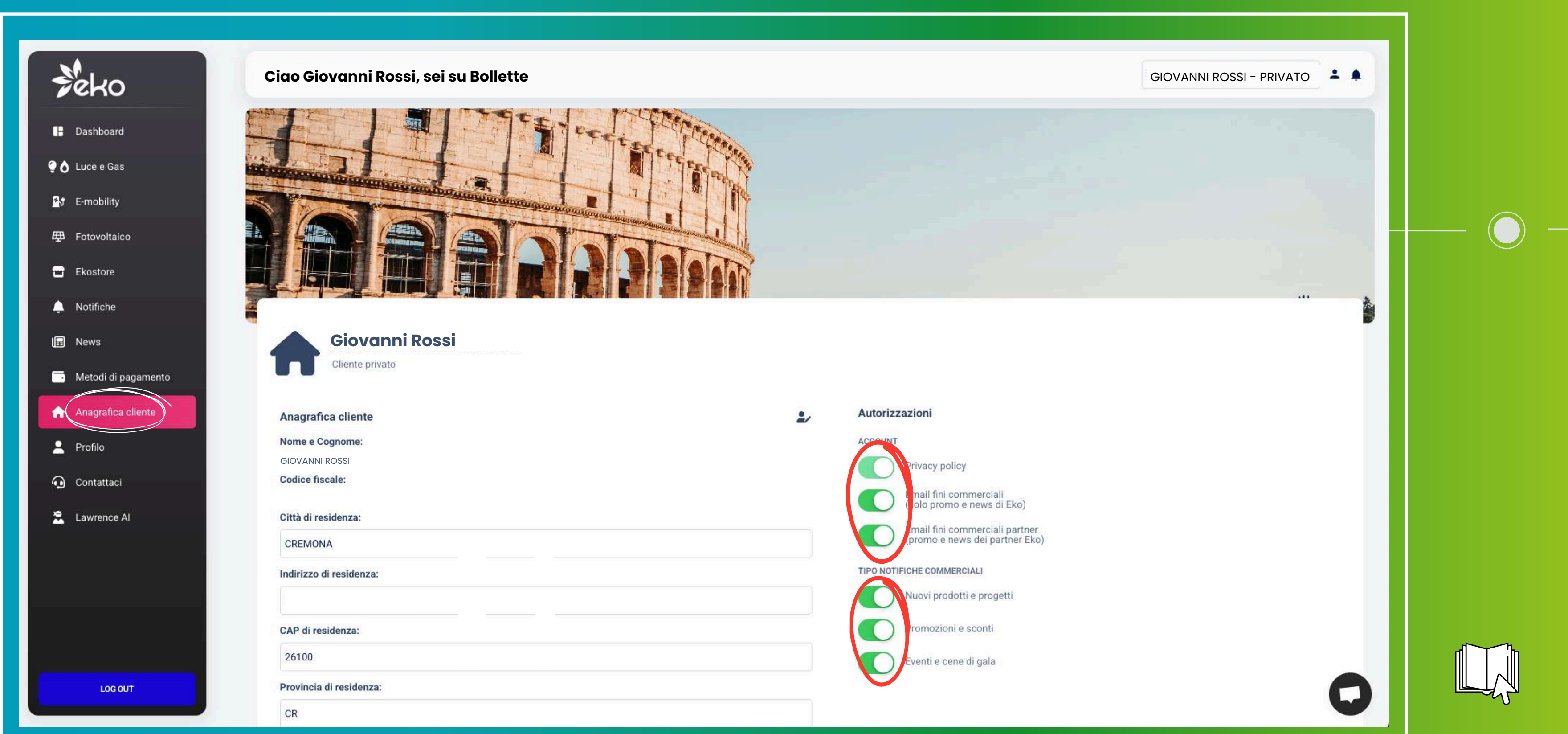

## Puoi vedere le bollette dei tuoi famigliari!

È sufficiente accedere alla sezione "Profilo" e cliccare su "Aggiungi cliente" per poter visualizzare le bollette di un altro cliente.

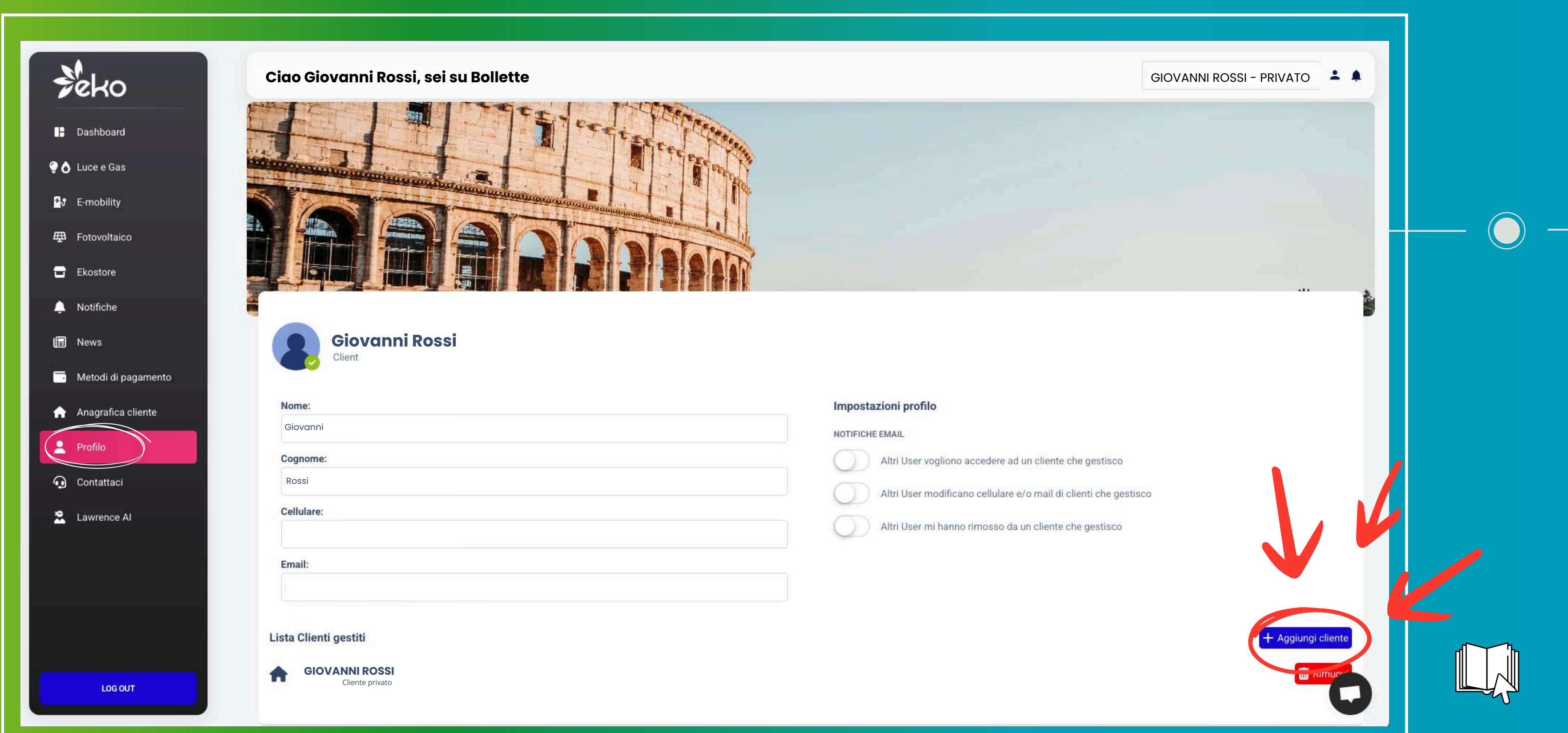

Dopo aver cliccato su "Aggiungi cliente", inserisci i dati della persona interessata. Come per la registrazione, ti verrà richiesto di verificare il numero di telefono. Una volta completata la verifica, potrai visualizzare i dettagli delle sue utenze.

| Per poter   | richiedere l'accesso ad un nuovo cliente devi inser<br>del contratto |
|-------------|----------------------------------------------------------------------|
| Email clie  | nte                                                                  |
| Email       |                                                                      |
| Codice Fi   | scale cliente                                                        |
| AAABBI      | B00T67F232W o 01199887155                                            |
| Cellulare   | cliente                                                              |
| 326993      | 3455                                                                 |
| Tipo di cli | iente (può essere PRIVATO o BUSINESS)                                |
| $\bigcirc$  | SEI UN PRIVATO                                                       |
|             | VERIFICA CELLULARE                                                   |

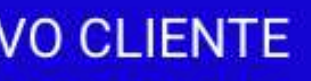

e i dati che ha fornito durante la sottoscrizione

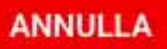

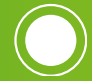

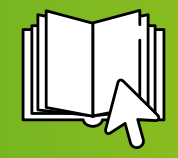

## Metodi di pagamento

Accedendo alla sezione "Metodi di pagamento", è possibile visualizzare i metodi salvati, consultare la lista dei pagamenti effettuati e aggiungere una nuova carta cliccando su "Aggiungi carta".

| - Reko                          | Ciao Giovanni Rossi, sei su Metodi di pagamento                               |
|---------------------------------|-------------------------------------------------------------------------------|
| Dashboard                       | Metodi di pagamento salvati                                                   |
| 👌 Luce e Gas                    |                                                                               |
| 단카 E-mobility<br>珽 Fotovoltaico |                                                                               |
| - Ekostore                      | Lista pagamenti                                                               |
| 🔔 Notifiche                     |                                                                               |
| Metodi di pagamento             |                                                                               |
| Anagrafica cliente              |                                                                               |
| 💄 Profilo                       |                                                                               |
| Contattaci                      |                                                                               |
|                                 | Copyright © Designed & Developed for Eko 360 srl by<br>Black Blood Developers |
|                                 |                                                                               |
|                                 |                                                                               |
| LOG OUT                         |                                                                               |

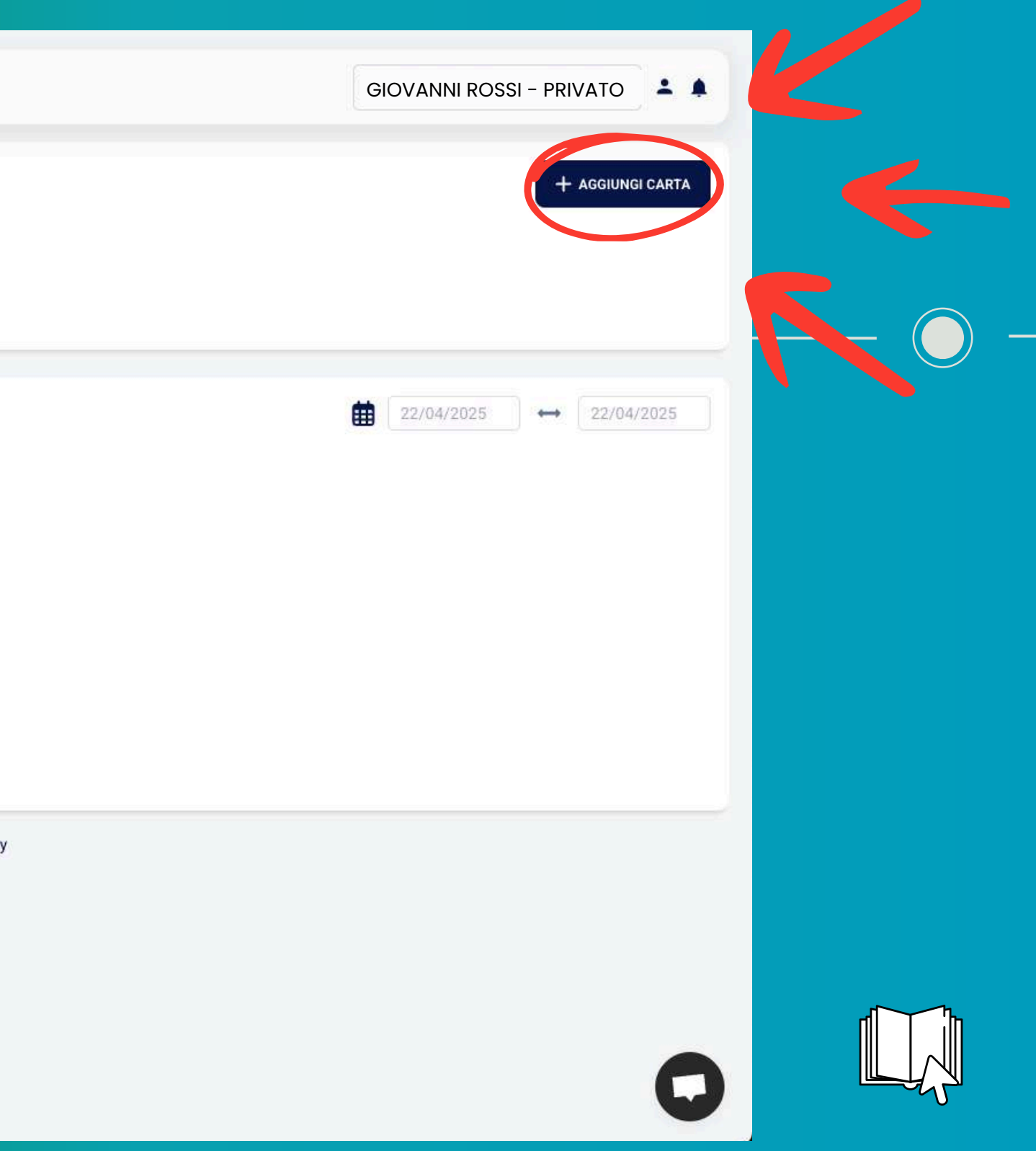

Dopo aver cliccato su "Aggiungi carta", sarà sufficiente inserire pochi semplici dati per salvare il metodo di pagamento da utilizzare nelle operazioni future.

| Aggiungi un nuovo metodo di p<br>Inserisci i dati della carta |
|---------------------------------------------------------------|
| Accettiamo:<br>VISA O REALIZED JCB DISCOVER                   |
| Nome sulla carta                                              |
| John Doe                                                      |
| Numero carta                                                  |
| Numero carta                                                  |
| Annulla                                                       |

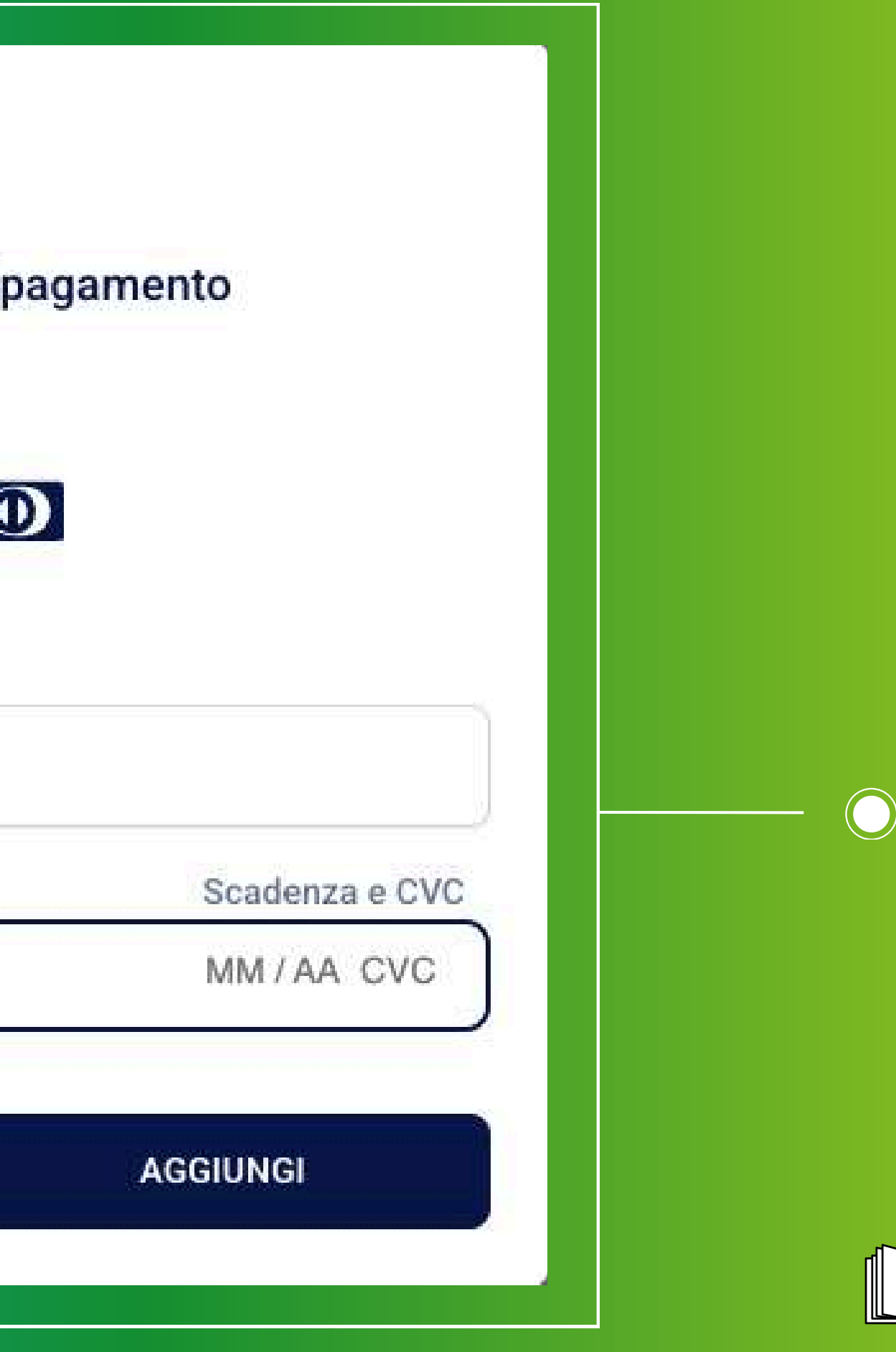

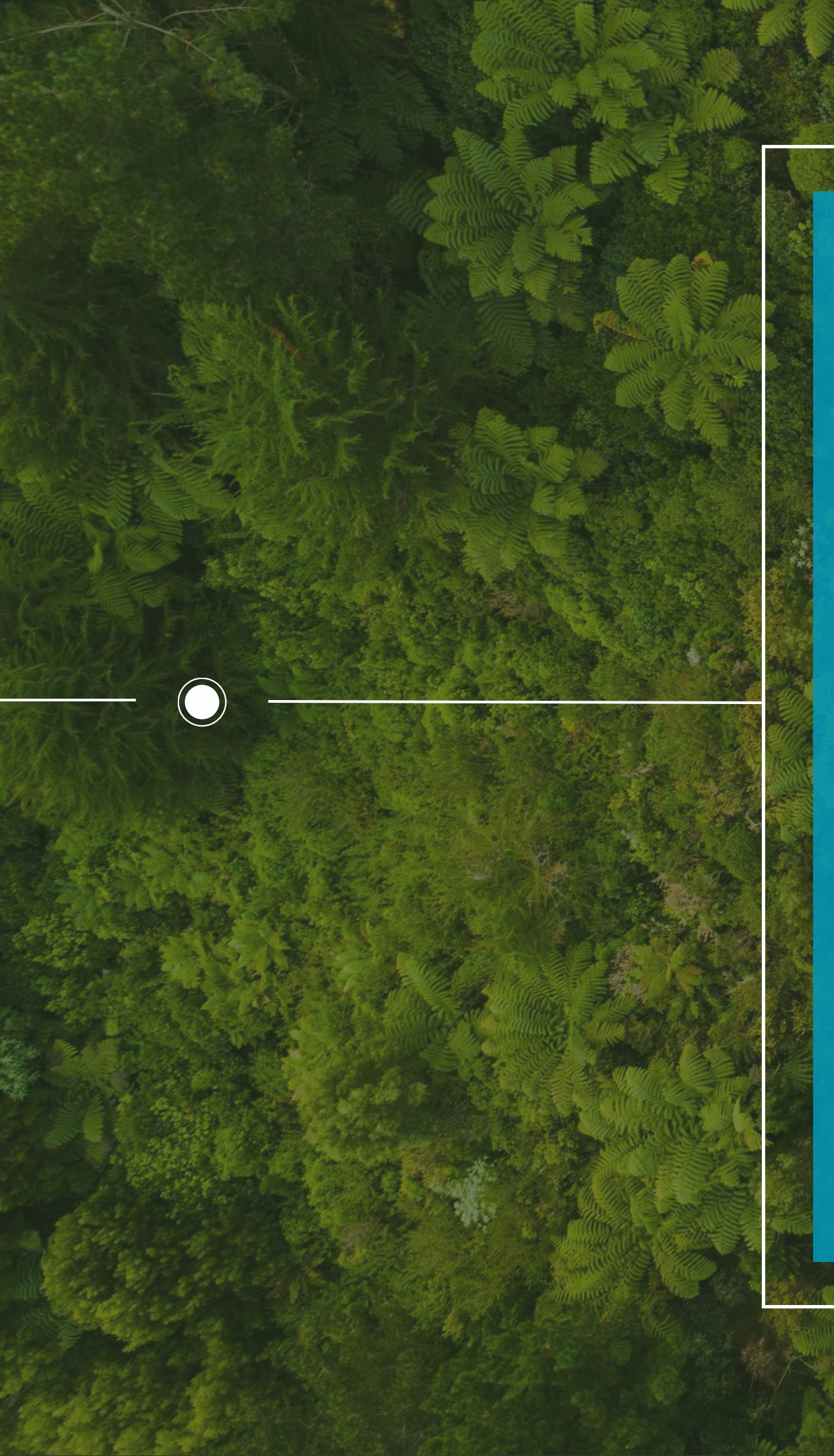

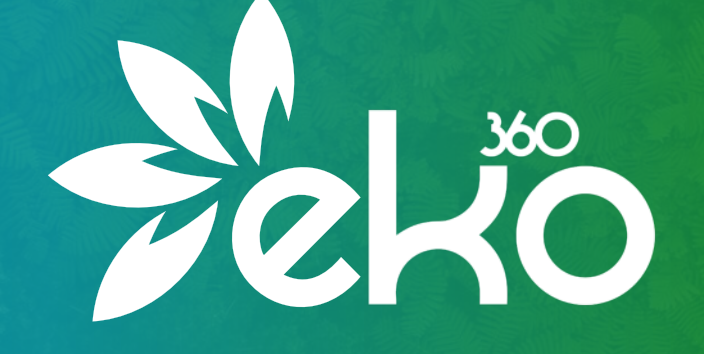

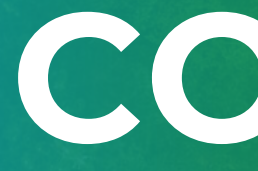

Via Boschetto, 12 - 26100 Cremona CR 📀 www.eko-360.it 🌐

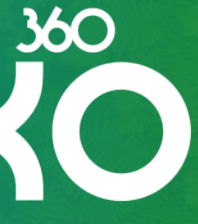

# CONTATTACI

+39 0372 596350 🕓

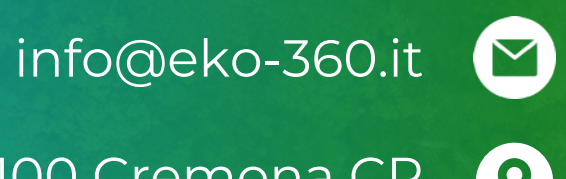

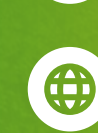